# ططخي ءانيم AP1810W lan تلكش

## تايوتحملا

## ةمدقملا

يجراخ يلحملا ىلع نييعت ةيلمع ءانيم VLAN-to-Ethernet لكشي نأ فيك ةقيثو اذه فصي ةطقن يف ايلحم رورم ةكرحلا رسجي ل ليكشت ةنيع دوزيو AP1810W لا نم LAN ةكبش مكحت زاهج lan يكلسال لا ىلع يزكرم ليوحت نع الضف (AP) لوصولا

## ةيساسألا تابلطتملا

#### تابلطتملا

:ةيلاتلا عيضاوملاب ةفرعم كيدل نوكت نأب Cisco يصوت

- يف مكحتلا رصنعو لوصولا طاقن معدل switchport و trunking نيوكتب ةيساساً ةفرعم لاصتالا طوطخ مادختساب (WLC) ةيكلساللا ةيلحملا ةكبشلا.
- ا (RLAN) ةديعبلا LAN ةكبش ةزيمو ةيكيمانيدلا تاهجاولا مادختساب ةيساساً ةفرعم (RLAN) ةديعبلا AN قكبش ةزيمو ةيكيما ةدحوملا ةيكلساللا (LAN) ةيلحملا ةكبشلا يف مكحتلا تادحو ىلع.
- ةيليصفتلا جتنملا تامولعم ىلع لوصحلل <u>Cisco AP1810W تانايب ةقرو</u> ىلإ عجرا ر<u>شن ليل دو</u> رخآلا رشنلا عوضوم لوح تامولعم ىلع لوصحل <u>Cisco 1810W رشن ليلدو</u>.

#### ةمدختسملا تانوكملا

ةيلاتلا ةيداملا تانوكملاو جماربلا تارادصإ ىل دنتسملا اذه يف ةدراولا تامولعملا دنتست

- رادصإلا معد ىلع ةرداقلا Cisco نم ةدحوملا ةيكلساللا LAN ةكبش يف مكحتلا ةدحو زمرلا نم \*8.2.130.0
- Cisco AP1810W ل ةيكلساللا لوصولا ةطقن •
- AP1810W مادختسإ دنع <mark>مب یصوملا TAC AireOS</mark> تيبثتب ةدشب یصوي\*

ةصاخ ةيلمعم ةئيب يف ةدوجوملا ةزهجألاا نم دنتسملا اذه يف ةدراولا تامولعملا عاشنا مت. تناك اذإ .(يضارتفا) حوسمم نيوكتب دنتسملا اذه يف ةمدختسُملا ةزهجألا عيمج تأدب رمأ يأل لمتحملا ريثأتلل كمەف نم دكأتف ،ةرشابم كتكبش.

# ةيساسأ تامولعم

حجنتو يلاتلا ليجلا نم لوصولا ةطقن يه تاقاطنلا ةجودزم Cisco AP1810W لوصولا ةطقن يف 802.11n/ac ةكبشل ةيكلساللا تاناكمإلا نيب عمجي وهف AP702W لوصولا ةطقن يف يف كالسأو يكلسال لح ريفوت فدهب ريغص ميمصت يف ةيجراخلا تنرثيا تباجيج ذفانمو يكلساللا لاصتالا تارايخ ديفت ناكم يأ يف وأ قدانفلاو ةماقإلا فرغ لثم قطانم اضيأ اهدمأ رفوي ،LAN ذفانم ةثالث 1810 ةعباطلا رفوت .يلحملا يكلسلا لاصتالو مناكما

### نيوكتلا

:تاظحالم

تنيع بسانم VLANs لاو ،حيحص ap switchport لا ىلع ليكشت ةطنشلا نأ تنمض ،ريكذتك طيطختو FlexConnect ب ةصاخلا VLAN ةكبش معد تامولعم ةحص نم اضيأ قوحت .تحمسو VLAN ةكبش معد نكي مل اذإ .نيوكتلا لبق FlexConnect لوصولا طاقنل VLAN ةكبش ةجلاعم ىلإ كلذ يدؤي دقف ،نيحيحص لوصولا ةطقن ىلع ةيلصألا VLAN ةكبش نيوكتو .حيحص ريغ لكشب ليمعلا تانايب

#### ةيلحملا AP ةكبش ذفانم ىلإ RLAN ةكبش طيطخت

steps: اذه ،ءانيم AP lan لا ىل RLAN تططخ in order to تمتأ

- 1. لا ىلع لخدم RLAN تقلخ .1 WLC.
- ايلحم ترسج نوكي وأ WLC يف ايزكرم لوحي نأ RLAN لا ىلع رورم ةكرّح نوبُز اذإ ام ترتخأً .2 ءانيم تينرثإ ap لا ىلع.
- متيس يذلا ددحملا (LAN) ةيلحملا ةكبشلا ذفنمب ةصاخلا تانايبلاً رورم ةكرح تناك اذًا .3 نيكمتب مقف ،لوصولا ةطقن يف ايلحم لوحتت نأ بجي هل RLAN ةكبش نييعت

.VLAN ةكبش فرعم دادمأو RLAN ةكبش ىلع FlexConnect يلحملا ليوحتلا

- 4. لوصو طاقن ةعومجم ءاشنإ (AP).
- .لوصولا طاقن ةعومجم ىلإ 1810 ةعباطلا فضاً .5
- .لوصولا طاقن ةعومجم ىلإ اەنييعت متي يتلا RLAN تاكبش ةفاضإ .6
- .AP ةعومجم ىلع LAN ىلإ RLAN ذفنم نييعت نيوكتب مق .7

ة يلحملا ةكبشلا ىلع FlexConnect ل يلحملا ليوحتلا نيكمت مت اذإ :**قظحالم** تانايب لوحتتسف ،يلحملا عضولا يف لوصولا ةطقن نكلو ،(RLAN) ةيكلساللا ةيلحملا قكبشلا يف مكحتلا رصنع ىلع ايزكرم (LAN) ةيلحم ةكبش ذفنم اهيلع RLAN نييعت متي يتلا ةيكيمانيدلا ةمجاولا ىلإ (WLC) قيكلساللا

#### AP Ethernet ذفنم ىلع LAN ذفنم تانايبل يلحملا ليوحتلل WLC لاثم

:ةيلاتلا تاوطخلا لمكأ

.قبطي ةقطقط .WLC لا يلع RLAN تقلخ .1

| վերին                                                      |               |                            |          |                               | Sa <u>v</u> e Configural | tion   <u>P</u> ing   L | ogout <u>R</u> efresh       |
|------------------------------------------------------------|---------------|----------------------------|----------|-------------------------------|--------------------------|-------------------------|-----------------------------|
| CISCO MONITOR                                              | <u>W</u> LANs | <u>C</u> ONTROLLER         | WIRELESS | <u>S</u> ECURITY              | MANAGEMENT               | C <u>O</u> MMANDS       | HE <u>L</u> P <u>F</u> EEDE |
| WLANs                                                      | W             | /LANs > New                |          |                               | 1                        | < Back                  | Apply                       |
| <ul> <li>WLANs</li> <li>WLANs</li> <li>Advanced</li> </ul> |               | Type<br>Profile Name<br>ID |          | Remote LAN<br>RLAN_1810V<br>7 | V_VLAN10                 |                         |                             |

ةيفصت نيكمت متي :**قظحالم** BLAN ةكبش ءاشنإ دنع يضارتفا لكشب MAC ةيفصت نيكمت متي : اهمادختسإ متي مل اذإ اهليطعت نم دكأت.

.ناسل **مدقتم** لا تقطقطو RLAN لا تنكم .**RLAN** ،قرلخي نإ ام تقطقط .2

| cisco    |                                                                                                    | LER WIRELESS                                  | SECURITY            | MANAGEMENT COM                                                   | MMANDS HELP                                   | ELEDBACK | g Logout Befresh<br>n Horne |
|----------|----------------------------------------------------------------------------------------------------|-----------------------------------------------|---------------------|------------------------------------------------------------------|-----------------------------------------------|----------|-----------------------------|
| WLANs    | WLANs > Edit 'RLAN_18                                                                                                    | 10W_VLAN10'                                   |                     |                                                                  |                                               | < Back   | Apply                       |
| VLANS    | General Security Qu                                                                                                    | S Advanced                                    | Ì                   |                                                                  |                                               |          |                             |
| Advanced | Allow AAA Override F<br>Enable Session Timeout F<br>Override Interface ACL st<br>Client Exclusion 2 F<br>Maximum Allowed Clients g | Enabled<br>v4 None<br>7 Enabled 50<br>Timeour | ¥<br>t Value (secs) | DHCP<br>DHCP Server<br>DHCP Addr. Assign<br>OEAP<br>Split Tunnel | Overnide     Overnide     Require     Enabled | e<br>d   |                             |
|          |                                                                                                    |                                               |                     | FlexConnect Local<br>Switching                                   | Enab                                          | led      |                             |

فرعم لخدأ VLAN ةكبش فرعم لقح يف .FlexConnect ل **يلحم ليوحت** رايتخالاا ةناخ ددح .3 يف ايلحم LAN ةكبش ذفنم تانايب نييعتب RLAN اذه موقيس يذلاا VLAN ةكبش تارييغتلاا ظفحل **قيبطت** قوف رقنا .لوصولاا ةطقن

|   |                                                                      |                                                                                      |                             |                                     |                     |                                                           |                   |                                | Sa <u>v</u> e Configuration | <u>P</u> ing | Logout   <u>R</u> efrest    |
|---|----------------------------------------------------------------------|--------------------------------------------------------------------------------------|-----------------------------|-------------------------------------|---------------------|-----------------------------------------------------------|-------------------|--------------------------------|-----------------------------|--------------|-----------------------------|
| м | ONITOR                                                               | <u>W</u> LANs <u>(</u>                                                               | ONTROLLER                   | WIRELESS                            | <u>S</u> ECURITY    | M <u>A</u> NAGEMENT                                       | C <u>O</u> MMANDS | HE <u>L</u> P                  | <u>F</u> EEDBACK            |              | <mark>n</mark> <u>H</u> ome |
| N | /LANs > I                                                            | Edit 'RL                                                                             | AN_1810W                    | _VLAN10'                            |                     |                                                           |                   |                                |                             | < Back       | Apply                       |
|   | General                                                              | Security                                                                             | QoS                         | Advanced                            |                     |                                                           |                   |                                |                             |              |                             |
|   | Allow A/<br>Enable S<br>Override<br>Client E:<br>Maximul<br><u>8</u> | AA Override<br>Session Time<br>2 Interface A<br>xclusion <sup>2</sup><br>m Allowed C | Eout C<br>ICL IPv4 C<br>Ena | abled<br>None<br>bled [60<br>Timeou | ▼<br>t Value (secs) | DHCP<br>DHCP Server<br>DHCP Addr.<br>OEAP<br>Split Tunnel | Assignment        | Override<br>Require<br>Enabled | e<br>d                      |              |                             |
|   |                                                                      |                                                                                      |                             |                                     |                     | FlexConnect<br>FlexConnect<br>Switching<br>VLAN Id        | Local             | 🗹 Enab                         | led                         |              |                             |

ةمالع نمض ةعومجملا ىل RLAN ةكبش ةفاضإو لوصو ةطقن ةعومجم ءاشنإب مق .4 .تفضأ بسانم RLAN لا نوكي نإ ام **فيضي** ةقطقط WLAN. تاكبش بيوبتل

| cisco                 | MONITOR                                           | <u>W</u> LANs                      | <u>C</u> ONTROLLER                            | WIRELESS                           | <u>s</u> ecurity | M <u>A</u> NAGEMENT | C <u>O</u> MMANDS | HE <u>L</u> P | <u>F</u> EEDBACK |
|-----------------------|---------------------------------------------------|------------------------------------|-----------------------------------------------|------------------------------------|------------------|---------------------|-------------------|---------------|------------------|
| WLANs                 | Ap Grou                                           | os > Edit                          | t 'APGroup_'                                  | 1810W_LA                           | N1_V10'          |                     |                   |               |                  |
| WLANS                 | General                                           | WLA                                | Ns RF Profi                                   | e APs                              | 802.11u          | Location            | Ports/Module      |               |                  |
| Advanced<br>AP Groups |                                                   |                                    |                                               |                                    |                  |                     |                   |               | Add New          |
|                       | Add New<br>WLAN S<br>Interfae<br>Group(<br>SNMP N | W<br>SSID<br>Se<br>GG<br>JAC State | RLAN_1810V<br>management<br>Enabled<br>Add Ca | /_VLAN10(7)<br>ncel<br>Interface/I | nterface Grou    | 1<br>1<br>1p(G) SNM | P NAC State       |               |                  |

لا، امەم .ايلاح موعدم ريغ RLAN-Port نييعتل لوصولاا ةطقن ىوتسم نيوكت :**ةظحالم** 9 يوتسم ىلع ءانيملا تزجعأ/نكمي نأ مسق ىقلتي gui 1 *يتايضارتفالا دنع كرتت نأ بجيو* ،ةعومجملا ىوتسم.

.ةعومجم ap لا نم بيوبت ةمالع **ةيطمن ةدحو/ءانيم** لا تقطقط .5

| ululu<br>cisco                                  | <u>M</u> ONITOR           | <u>W</u> LANs <u>C</u> | ONTROLLER  | WIRELESS | <u>s</u> ecurity | M <u>A</u> NAGEMENT | C <u>O</u> MMANDS | HE |
|-------------------------------------------------|---------------------------|------------------------|------------|----------|------------------|---------------------|-------------------|----|
| WLANs                                           | Ap Group                  | s > Edit 'A            | PGroup_1   | 810W_LAI | N1_V10'          |                     |                   |    |
| ▼ WLANs<br>WLANs                                | General                   | WLANs                  | RF Profile | e APs    | 802.11u          | Location            | Ports/Module      |    |
| <ul> <li>Advanced</li> <li>AP Groups</li> </ul> |                           |                        |            |          |                  |                     | Apply             | ]  |
|                                                 | LAN Por                   | ts                     |            |          | _                |                     |                   |    |
|                                                 | LAN                       | <u>4)(5)</u> ENABI     | E POE RLA  | N        |                  |                     |                   |    |
|                                                 | LAN1 <sup>2</sup><br>LAN2 |                        | Nor        | ne 💌     |                  |                     |                   |    |
|                                                 | LAN3                      |                        | Nor        | ne 🔻     |                  |                     |                   |    |
|                                                 | External                  | module 30              | G/4G       |          | _                |                     |                   |    |
|                                                 | LAN                       | ENABLE R               |            |          |                  |                     |                   |    |
|                                                 | Module                    |                        | vone 🔽     |          |                  |                     |                   |    |

رقناو RLAN ةكبش ىلإ بولطملا (LAN) ةيلحملا ةكبشلا (ذفانم) ذفنم نييعتب مق .6 ق.و. بطت قروف

| . <b>ويٻط</b> ت ووق                             |                 |                    |                    |            |                  |                     |                   |             |  |  |
|-------------------------------------------------|-----------------|--------------------|--------------------|------------|------------------|---------------------|-------------------|-------------|--|--|
| cisco                                           | MONITOR         | <u>W</u> LANs      | <u>C</u> ONTROLLER | WIRELESS   | <u>S</u> ECURITY | M <u>A</u> NAGEMENT | C <u>o</u> mmands | HE <u>L</u> |  |  |
| WLANs                                           | Ap Group        | os > Edit          | 'APGroup_          | 1810W_LA   | N1_V10'          |                     |                   |             |  |  |
| WLANs<br>WLANs                                  | General         | WLAN               | Is RF Profi        | le APs     | 802.11u          | Location            | Ports/Module      |             |  |  |
| <ul> <li>Advanced</li> <li>AP Groups</li> </ul> |                 |                    |                    |            |                  |                     | Apply             |             |  |  |
|                                                 | LAN Por         | ts                 |                    |            | _                |                     |                   |             |  |  |
|                                                 | LAN             | ( <u>4)(5)</u> EN/ | ABLE POE RI        | AN         |                  |                     |                   |             |  |  |
|                                                 | LAN1            | z                  | ✓ ✓ R              | LAN_1810 - |                  |                     |                   |             |  |  |
|                                                 | LAN2            | I                  |                    | one 💌      |                  |                     |                   |             |  |  |
|                                                 | LAN3            | I                  | N                  | one 🔻      |                  |                     |                   |             |  |  |
|                                                 | Externa         | l module           | 3G/4G              |            | _                |                     |                   |             |  |  |
|                                                 | LAN ENABLE RLAN |                    |                    |            |                  |                     |                   |             |  |  |
|                                                 | Modul           | e 🗆                | None               |            |                  |                     |                   |             |  |  |

#### :تاظحالم

َ قَوَاطلاب ديوزتلا قينقت معد متي ،1 مقر (LAN) قيلحملا قكبشلا ذفنمل قبسنلاب -ديوزتلا ىل جاتحي زامج يأل .امليطعت وأ امنيكمت نكميو (PoE) تنرثيا قكبش ربع نيكمتب مقو LAN1 مدختسأ ،(i فتاه ،لاثملا ليبس ىلع) تنرثيا قكبش ربع ققاطلاب . (PoE) لوصولا طاقن قعومجم ىلع (PoE) تنرثيا قكبش ربع ققاطلاب ديوزتلا قيلحملا قكبش ربع مقاطلاب ديوزتال م ءاطخألا حيحصت فرعم عجار -يف تباث) يلحملا ليوحتلا يف اميلع قدصملا ريغ زامجلا رورم قكرجب (LAN) (ىلعأو 2.130) .

## ةحصلا نم ققحتلا

لا صحفي نأ يكرح رمأ **قلواط ناونع كام ضرعلا** ،يلحم ليوحت لمعي نإ تققد in order to تلخد mac تملع نوكي upper}mac address} نوبز طبري لا تققدو حاتفم ap لا ىلع قلواط ناونع و ءانيم بسانم لا ىلع VLAN.

يلحملا ليوحتلا نيكمت دنع ايزكرم LAN ةكبش ذفنم ليمع تانايب رورم ةكرح ليوحت مت اذإ طيطخت تانيوكتو ةنرملا VLAN ةكبش معد نيوكت ةحص نم ققحتف ،RLAN ةكبش ىلع لوصولا ةطقن يلع VLAN ةكبش.

## اهحالصإو ءاطخألا فاشكتسا

نيوكتلا اذهل امحالصإو ءاطخألا فاشكتسال ةددحم تامولعم أَيلاح رفوتت ال.

ةمجرتاا مذه لوح

تمجرت Cisco تايان تايانق تال نم قعومجم مادختساب دنتسمل اذه Cisco تمجرت ملاعل العامي عيمج يف نيم دختسمل لمعد يوتحم ميدقت لقيرشبل و امك ققيقد نوكت نل قيل قمجرت لضفاً نأ قظعالم يجرُي .قصاخل امهتغلب Cisco ياخت .فرتحم مجرتم اممدقي يتل القيفارت عال قمجرت اعم ل احل اوه يل إ أم اد عوجرل اب يصوُتو تامجرت الاذة ققد نع اهتي لوئسم Systems الما يا إ أم الا عنه يل الان الانتيام الال الانتيال الانت الما